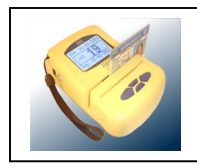

# <IDBase > Professional ID Database program.

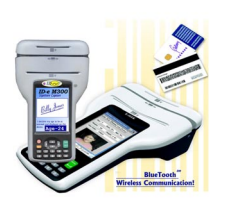

(With Photo & Signature Capture option <M300 unit only) IDBASE<sup>™</sup> database software can download 1000's of scans in just 2 min. and let you <u>Filter, Sort, then Print</u> mailing labels / letters to a targeted group in just *TWO CLICKS*!

1=1-4

Main Customer Screen

| 🔁 i në Taentier L                 | vatabase Pro     | ogram ¥1.2.6: | 3 - [Database | LISC                             |                                         |                                             |           |               |            | _ 쁘 스                                        |                                      |            |                   |  |  |
|-----------------------------------|------------------|---------------|---------------|----------------------------------|-----------------------------------------|---------------------------------------------|-----------|---------------|------------|----------------------------------------------|--------------------------------------|------------|-------------------|--|--|
| 💥 File View W                     | 'indow Help      |               | 94            | = .                              |                                         | 88                                          |           | <b>1952</b> r |            | B_×                                          | IDRAS                                | SE DAT     | ABASE             |  |  |
| New Delete St                     | ave Cancel I     | Refr   B.Day  | y All >       | <b>2</b> – <b>2</b> 2<br>=21 <21 | 18 Print                                | Fin                                         | d Date    | Tools Fo      | main 1997  | Close                                        | Simplo                               | vot th     | o most            |  |  |
| X Database List - Total Count:401 |                  |               |               |                                  |                                         |                                             |           |               |            |                                              |                                      |            |                   |  |  |
| View                              | First Nan        | Last Name     | Address       |                                  | City                                    | State                                       | Zip       | DL Number     | Birth Date | Expire Da 🔺                                  | powerr                               | ui sottw   | are tool          |  |  |
| Database                          | JOHN             | PUBLIC        | 123 ANY STRE  | ET                               | HALIFAX NS                              | NS                                          | B2B 2     | 010155005     | 1955 01 01 | 2005 01 01                                   | develo                               | ped for t  | he                |  |  |
|                                   | JOHN             | Q PUBLIC      | 123 MAIN STR  | EET                              | ANYWHERE                                | PA                                          | 17102     | 99900104      | 1918 02 13 | 2004 02 13                                   | niahtcl                              | ub indus   | strv.             |  |  |
| Data                              | JOHN             | Q PUBLIC      | 123 MAIN STR  | EET                              | ANYWHERE                                | PA                                          | 17102     | 99900100      | 1980 03 15 | 2004 03 15                                   | The Ide                              | ntifier Th | ( program         |  |  |
| er l                              | MICHAEL          | PUTG          | 12600 ANTHO   | NV DI                            | CHINO                                   | CA                                          | 72345     | C3617291      | 1953 12 19 | 2008 12 16                                   | ine ide                              | enuner **  | program           |  |  |
| Labels                            | SUSANA           | PLASCENCIA    | 👸 Databas     | e Info                           |                                         |                                             |           |               |            |                                              | has be                               | en used    | for 8 years,      |  |  |
| <b>1</b>                          |                  | s             | Database      | e Info                           |                                         |                                             |           |               |            |                                              | and so                               | ld natior  | n wide as         |  |  |
| Letters                           | GEORGIN          | ESPINOSA      | First Name    | 1                                | Middle Name                             |                                             | Last Name |               |            | Created Dat                                  | one of                               | the hest   | datahaso          |  |  |
|                                   | MARIA            | FERNANDEZ     | MARK          |                                  | RICHARD                                 |                                             | BAUGHMA   | N             |            | 01/24/2007                                   | one or                               |            |                   |  |  |
| Beports                           | SERGIO           | FERNANDEZM    | Address       | •                                |                                         |                                             | City      | DEACU         | State      | Zip                                          | tools a                              | vailable   | ne today.         |  |  |
|                                   | LESLIE           | MELENDEZ      | Tag E         | 8                                |                                         |                                             | INFOUND   |               | JLA        | 172340                                       | Now! F                               | Photo Ca   | pture and         |  |  |
|                                   | EDWARD           |               |               | eq.                              | •                                       |                                             |           |               | P.M.       | Mar -                                        | Signat                               | ure Cant   | uro aro           |  |  |
|                                   | SONIA            | COBOS         | License Nu    | umber [6                         | 66173919                                |                                             |           |               | 1000       | ALC: NO.                                     | frat                                 |            |                   |  |  |
| ₩,                                | JOBITA           | RAMIREZ       | Phone         |                                  |                                         |                                             |           |               |            |                                              | features just added to the           |            |                   |  |  |
|                                   | DENISE           | VILLANUEVA    | ]             |                                  | (p;                                     |                                             |           |               | N C        |                                              | Databa                               | se featu   | res! Filter,      |  |  |
| Windows                           |                  |               | Expire Date   | •  12/16/20                      | 008Birth                                | Date                                        | 2/19/1953 | [             | P          |                                              | Sort a                               | nd Print   | REPORTS           |  |  |
| 🕮 Database                        | CARLOS           | LOZOYA        | Sex           | м                                | Height                                  | 5'11"                                       |           | L             | 101        | 29 <b>p</b> '                                | foot                                 |            |                   |  |  |
|                                   | FABIAN           | SANCHEZ       | Weight        | 325                              | Hair Cold                               | GRN                                         |           |               |            |                                              | Tast!                                |            |                   |  |  |
| ]                                 | لكلكر            |               | Eye Color     | BBN                              |                                         | ·                                           |           | Photo         | Name C361  | 7291.JPG                                     |                                      |            |                   |  |  |
| 🦺 Start 🔯 🤞                       | 🧉 🎽 🖉            | 2 I 🖌 🔀       | Adob 🔯        | ,<br>АСТ! 🛛 💈                    | 🔊 Sure 🛛 🗀 Prin                         | iti   🕅                                     | Docu      | The I         | ? 🖞 « 🔊    | 📄 12:33 PM                                   |                                      |            |                   |  |  |
| Custome                           | er Report        | ,<br>t        |               |                                  |                                         |                                             |           |               |            | ω                                            |                                      |            |                   |  |  |
|                                   | z                | oom 100       | )%            | -                                |                                         |                                             |           |               |            |                                              |                                      |            |                   |  |  |
|                                   |                  |               |               | _                                |                                         |                                             |           |               |            |                                              |                                      |            | <b>_</b>          |  |  |
|                                   |                  |               |               |                                  |                                         |                                             |           |               |            |                                              |                                      |            |                   |  |  |
|                                   |                  |               |               |                                  |                                         |                                             |           |               |            |                                              |                                      |            |                   |  |  |
|                                   | Cus              | tomer         | Repo          | ort                              |                                         |                                             |           |               | E. i.      |                                              | 02 2007 42.20                        | AE Barros  | 1 05 13           |  |  |
|                                   | Filters:         | None          |               |                                  |                                         |                                             |           |               | III        | lay, March                                   | 02, 2007 12.30                       | .15 1 dgc. | 1 01 13           |  |  |
|                                   | COUTU            | Nam           | ie            |                                  | SOUTH CT. M                             | AEDIDI                                      | Addre     | SS            |            | DI                                           | Number                               | Birth Date | Visit Time        |  |  |
|                                   | BEEGA            |               | ····          | 74                               | ARLINGTON                               |                                             |           | TONCT         | 6489       | 0346/                                        | 45118                                | 04/10/1965 | Jan 12 07 13:27   |  |  |
|                                   | HANLO            | N DANA        | ••••••        | 66                               | 66 WESTWOOD KNOLL MERIDEN CT 06450      |                                             |           |               |            | 10310                                        | 103108855 10/22/1957 Jan 12 07 13:33 |            |                   |  |  |
|                                   | SOPRA            |               |               | 86                               | 86 BOYLSTON ST N MERIDEN CT 06450       |                                             |           |               |            | 17278                                        | 72787844 05/01/1952 Jan 12 07 13:33  |            |                   |  |  |
|                                   | мотне            | SRINIVAS      | ;<br>;        | 86                               | 86 GLEN EAGLE DR BRISTOL CT 060102470   |                                             |           |               |            | 03831                                        | 38311495 03/04/1977 Jan 22 07 16:09  |            |                   |  |  |
|                                   | MCCRA            |               | EL            | 70                               | 70 WADSWORTH ST MANCHESTER CT 060404241 |                                             |           |               |            | 1 24739                                      | 47393610 12/17/1982 Jan 22 07 17:45  |            |                   |  |  |
|                                   | HARDNE           | ETT MARL      | ON            | 47                               | 4 ARROWBROOK RD WINDSOR CT 06095        |                                             |           |               |            | 21642                                        | 16424756 09/27/1974 Jan 23 07 15:33  |            |                   |  |  |
|                                   | COUGHLIN GREGORY |               |               |                                  |                                         | 126 SILVER LN APT 43 EAST HARTFORD CT 06118 |           |               |            |                                              | 247929521 12/02/1984 Jan 23 07 18    |            |                   |  |  |
|                                   | SHERRELL JOSEPH  |               |               |                                  |                                         | 28 CLINTON ST MANCHESTER CT 06040           |           |               |            | 137423878 01/03/1980 Jan 23 07 1             |                                      |            |                   |  |  |
|                                   | THOMAS E DURANTE |               |               |                                  | 78-73 79TH LANE GLENDALE NY 11385       |                                             |           |               |            | 55021                                        | 3183                                 | 10/21/1977 | Jan 24 07 13:04   |  |  |
|                                   | JOHN R BACKUS    |               |               |                                  |                                         | 657 RT 82 APT 2 HOPEWELL JCT NY 12533       |           |               |            | 97614                                        | 56004                                | 06/15/1978 | Jan 24 07 13:05   |  |  |
|                                   | MELISS           | A DELOR       | ENZO          | 5 F                              | 5 FAWN LN HAMILTON NJ 08620-1336        |                                             |           |               |            | D2417 53700 57844 07/22/1984 Jan 24 07 15:52 |                                      |            |                   |  |  |
| Pages: M                          |                  |               |               | 28                               | 28 SW 12TH                              | TOPE                                        | (A KS 66  | 6604          |            | 11002                                        | 208729?                              | 03/22/1979 | Jan 24 07 16:41 💌 |  |  |
| 2 Start                           | <br>S) - e (     | 🧉 🖉           | j2 I →        | 🔁 Ad                             | dob 🛛 😂 Ar                              | ст!                                         | Su        | ıre 🛛 🗲       | Printi     | 📴 Docu                                       | The I.                               | . 2 2 .    | × 🛃 📑 12:36 PM    |  |  |
|                                   |                  |               |               |                                  |                                         |                                             |           |               |            |                                              |                                      |            |                   |  |  |

See your customer trends, and track peak hours for special events.

Choose from REPORTS / LETTERS / LABLES

# In just two clicks, have your FILTERED and SORTED data in LABEL form!

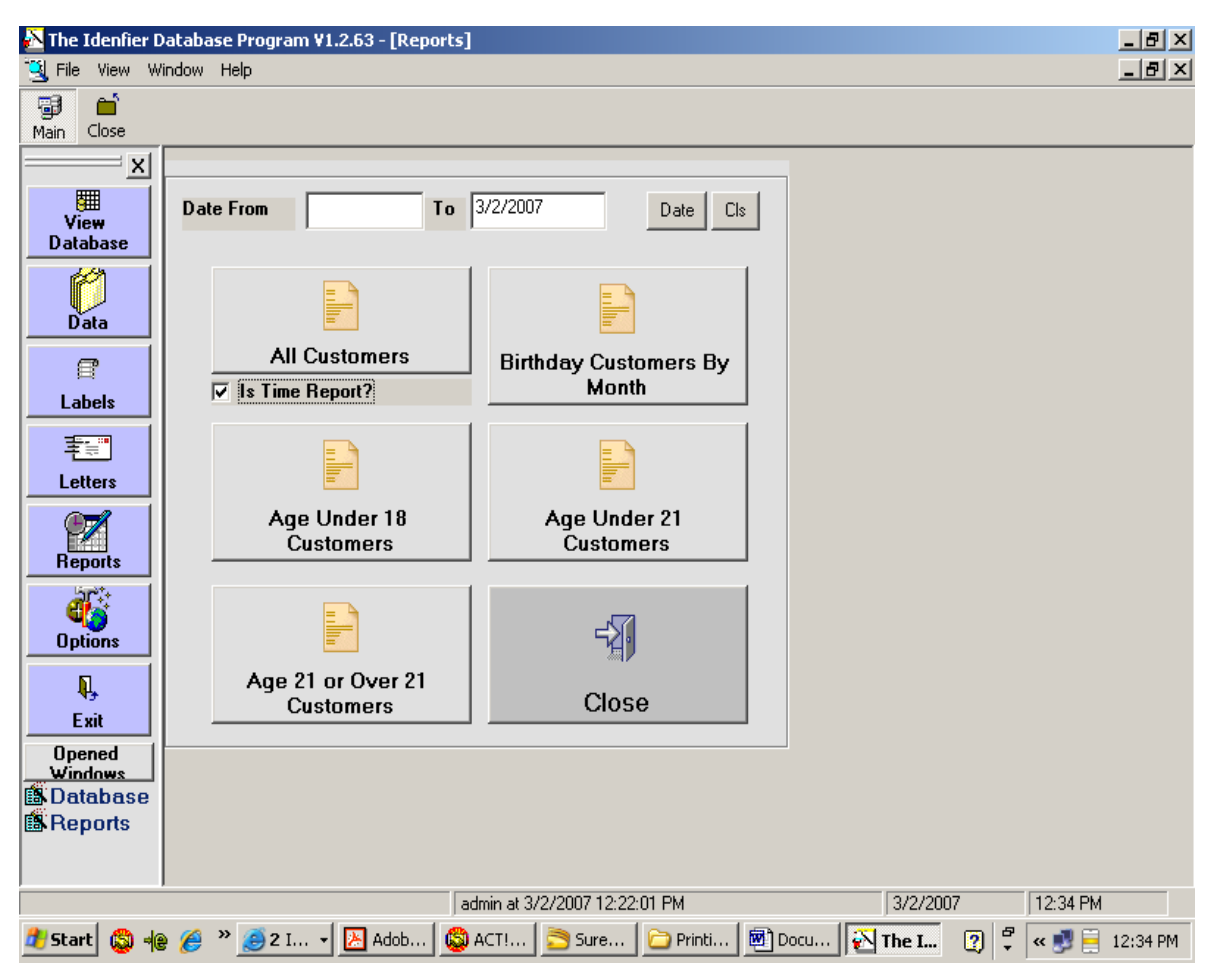

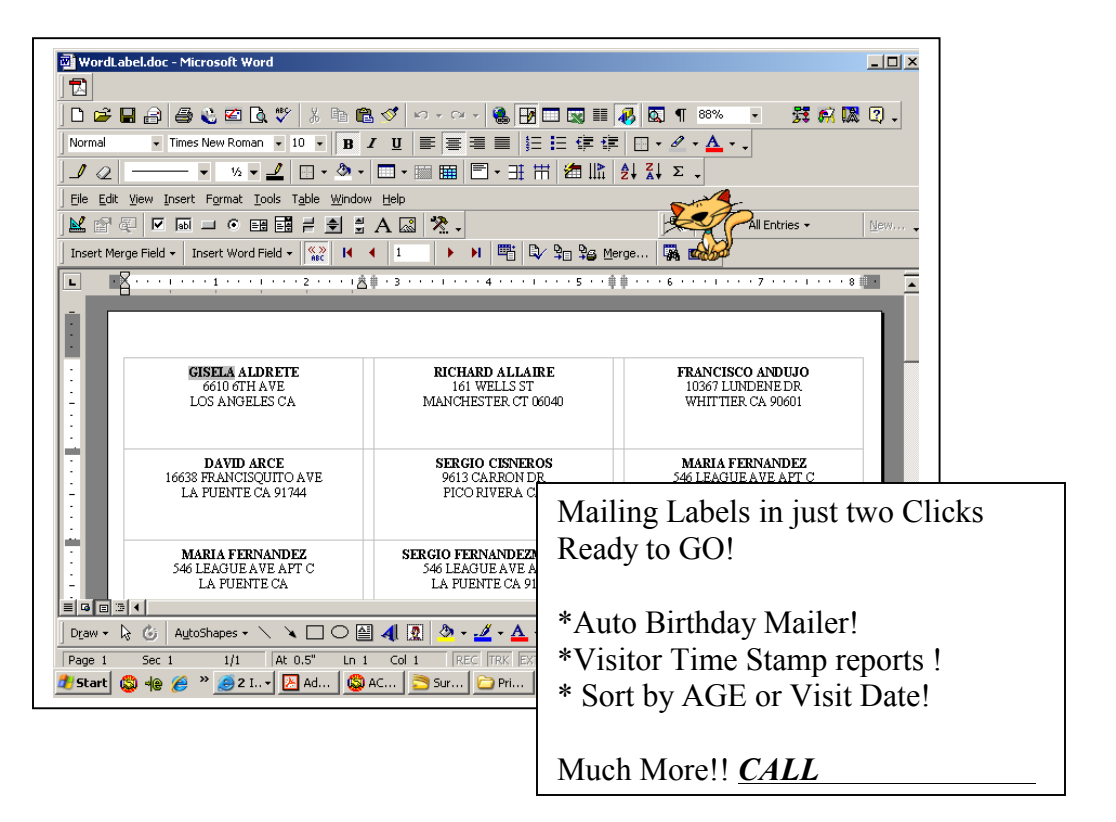

#### INSTRUCTIONS FOR INSTALLING SOFTWARE & DRIVERS. FOR : ID-e Reader & the M300

NOTE: Do not plug in the USB cables until instructed.

## 1. **Insert** the CD.

- 2. Let it load. (ignore any errors and continue anyway)
- 3. After the program loads,....(You may want to create a Short-Cut to the Desk Top)
- 4. STEP #5 & 7 is for the M300 only (Not ID-e). Skip to step# 9 if using ID-e2001-4
- \_\_\_\_\_
- 5. **NOW** we must install a Windows® Communication Program called

ActiveSync<sup>™</sup>. (This is not needed for ID-e2001 or ID-e2004 series, <u>go to step 9</u>).

- 6. Browse to your CD rom Drive and find the "AS-setup.exe."... RUN IT.(install it).
- 7. After it is installed.....RE-BOOT your computer.

#### 8. NO USB DRIVER IS NEEDED FOR THE E-Seek M300. (Stop here)

\_\_\_\_\_

- 9. **NOW** we need to load the USB drivers. Connect the USB cable to your PC ...then connect it to your ID-e Reader.
- 10. The HARDWARE WIZZARD should POP up.
- 11. Follow the instructions to load the USB files from the USB folder on the CD.
- 12. To the first question the Hardware Wizard may ask say,.. "no not at this time"
- 13. The second question is answered "yes search automatically". (go.....)
- 14. If all is OK your USB files are installed HIT FINISH.
- 15. If NOT it may asked you for the..sw2pl.inf file. HIT the BROWES button and <u>Browse to the CD rom drive</u> and open the <u>USB folder</u> to then pick <u>sw2pl.inf</u>. (hit open or Run )
- 16. This should do-it.
- 17. Right Click the Icon "MY COMPUTER" and pick PROPERTIES.
- 18. Check under the HARDWARE TAB then DEVICE MANGER.

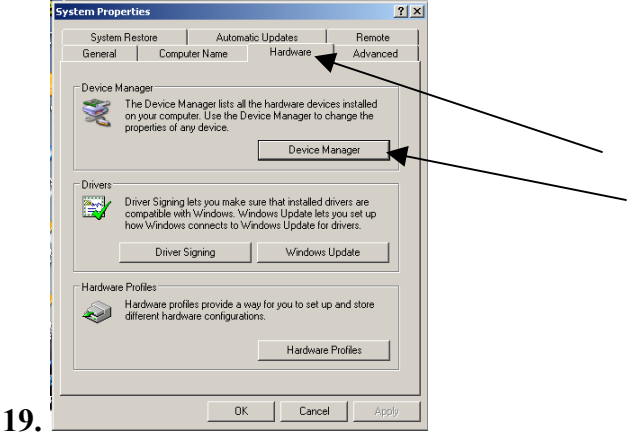

20. Then under PORTS COMM & LPT. Check for the Com. PORT

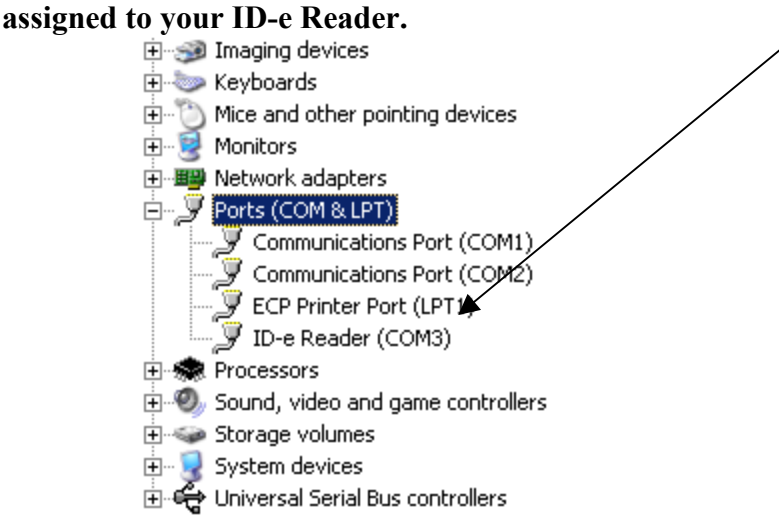

- 21. You now want to open the IDBase software .....
- 22. Type DEMO for 30 day trial. Or...
- 23. CALL YOUR DEALER for the ACTIVATION CODE.

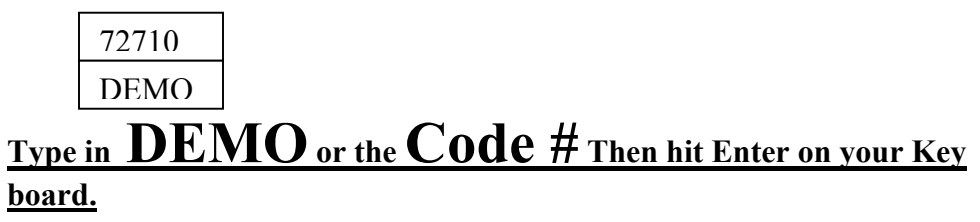

- 24. Once in the Database,....TYPE : **ADMIN** as the **Default Password** at the start up. This can always be changed.
- 25. Hit the **Data Tab.** Set your **DEVICE TYPE** to **<u>Tricom Terminal</u> or <u>E-seek 300</u>.**

| 🗴 📐 The Idenfi<br>崎 🕫 File View | ier Database Program V1.2.95 - [Data]                                                                                                    | ×                   |  |  |  |
|---------------------------------|----------------------------------------------------------------------------------------------------|---------------------|--|--|--|
| Main Close                      |                                                                                                    |                     |  |  |  |
| View<br>Database                | Transfer Scop Import Old Record Save Setting Close                                                                                                    | Select              |  |  |  |
| Data                            | Settings Transfer Log Error Log                                                                                                    | Device type.        |  |  |  |
| 4 P<br>Labels                   | Device Type     Serial Comm Port       The Identifier Terminal     Transfer Setting       19200.n.8.1     Handshaking                                                          |                     |  |  |  |
| A Etters                        | The dealine feminal<br>Ficom Feminal<br>E-Seek 200<br>Transfer Folder                                                                                                    | Set to 19200,n,8,1  |  |  |  |
| A Reports                       | File Name IDRate bd<br>Converse in the file name based on the date and time Send ENQ every 5 Seconds before connected<br>Import the file to database when transfer is complete | ID-e only           |  |  |  |
| Diptions                        | Import Text File into database           File Name         C\Documents and Settings\Owner\Desktop\UD080627141709.bt         Browser                                            |                     |  |  |  |
| Exit<br>Opened                  | Titters The records will be filtered if any following checked fields is empty                                                                                                  |                     |  |  |  |
| Data                            | DL Number V First Name C Last Name Birth Date Allow Duplicate                                                                                                    |                     |  |  |  |
|                                 | Aduress         CRV         State         Zip Lode           Statu:         Status:         Settings:         9/12/2009 11:45:58 AM         9/12/2009 11:54 AM                 | Check DL# box only. |  |  |  |
| 5tart                           | j ediminin di or 13/2006 11. 19.36 MM j 07/13/2006 11. 19.46 M<br>© ② ④ ④ ⑤ ACTI   🖬 magic   ⊇ 2 W +   🖓 The L   🕅 3 Mi +   後2 In + 😥 Micro   « 💌 11:54 AM                     |                     |  |  |  |

- 26. Go to comm. settings and TYPE IN .... <u>19200,n,8,1</u>
- **27.** Go to bottom and Check DL# only.
- **28.** Go to the top and hit "SAVE SETTINGS".
- **29.** HIT the <u>TRANSFER button</u>, the whole screen should turn white.

### 30. Go to the HAND HELD (ID-e)

- 31. and hold the left hand "set" button down for 4 seconds.
- 32. When the main menu pops up,...scroll down to <u>UP-LOAD DATA and hit the ENT</u> button.

You should see the data cascade down the computer screen till finished.

- Wait a few min. till you see **TRANSFER! FINISHED**
- 33. Then hit the "VIEW DATA BASE". Button / tab.
- 34. Use the blue/purple tabs to see reports, Letters, Labels.
- 35. HINT: Check <u>IS TIME REPORT</u> in customer reports to see a <u>BY TIME report.</u> Un-check for an A-B REPORT OF CUSTOMERS.

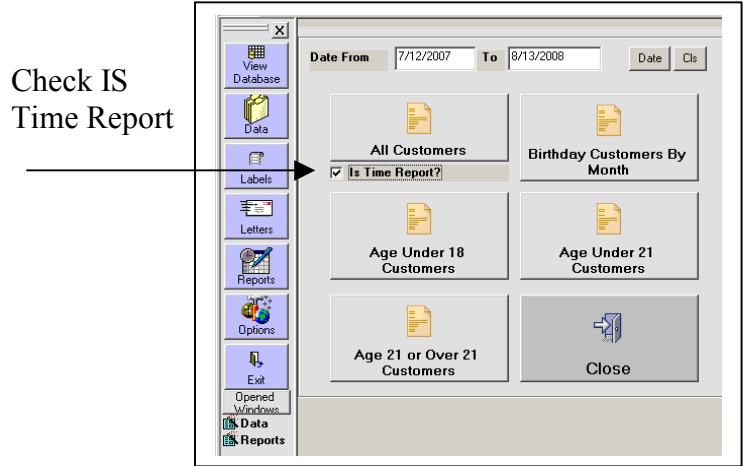

- 36. You can pick a Date Range or Birthday Month.
- 37. Note: All customers will not print a label. You must pick a age range.
- 38. HINT : do not check Word file labels to do your labels.
- 39. Use the Programs own Label generator.

| ₩)         | 🛐 💑 The Idenfier Database Program V1.2.95 - [Database List]                                                                                                    |                  |            |           |              |                |  |           |     |  |                 |            |      |                |          |       |              |  |
|------------|----------------------------------------------------------------------------------------------------|------------------|------------|-----------|--------------|----------------|--|-----------|-----|--|-----------------|------------|------|----------------|----------|-------|--------------|--|
|            | 👸 File Vie                                                                                                    | View Window Help |            |           |              |                |  |           |     |  |                 |            |      | _ 8 ×          |          |       |              |  |
| N          | Image: New Delete Save Cancel Refr     Image: B.Day     Image: B.Day <thimage: b.day<="" th=""> <thima< th=""><th>) 🖬<br/>in Close</th></thima<></thimage:> |                  |            |           |              |                |  |           |     |  | ) 🖬<br>in Close |            |      |                |          |       |              |  |
| <u> </u> _ | Database List Total Count:46                                                                                                    |                  |            |           |              |                |  |           |     |  |                 |            | 2    |                |          |       |              |  |
| <u> </u> E | View                                                                                                    |                  | First Name | Last Name | Address      |                |  | City      |     |  | Stat            | Zip        |      | DL N           | umber    | I     | Birth Date 📥 |  |
|            | Database                                                                                                    |                  |            |           | 920 S 26TH S | т              |  | MANITOW   | /OC |  | WI              | 542200     | 0000 | Y520           | 43181925 | 503 : | .899 12 30 🚽 |  |
| Ŀ          | E 🎢 🛛                                                                                                    |                  | 50         |           |              | 5033 N 63RD ST |  | MILWAUKEE |     |  | WI              | 5321800000 |      | J5204178567609 |          | .09   | 1899 12 30   |  |

- 40. Go to Tools to EXPORT data to WORD or EXCEL programs.
- 41. Go to FIND to generate a Query or SORT & FILTER the data the way you want.
- 42. Go to FIND to print a BANNED CUSTOMER LIST and more!

45. user 1, user 2 ect...

- 43. Go to FORM or Right Click over any account in the spread Sheet View to View a single account.
- 44. HINT: You can make notes in the USER fields Open at the bottom of this page.

|                           |              |            |                  |              |             | _           |               | _             |              |
|---------------------------|--------------|------------|------------------|--------------|-------------|-------------|---------------|---------------|--------------|
| 1                         | 2            | <b></b>    | <b>)</b>         | $\mathbf{N}$ | 0           | 2           | 🥏             |               | <b>N</b>     |
| Recycle Bin               | 1-Click      | emedia 5.0 | IIM              | Held1.tif    | SetESeek_2  | DL_Code.zip | Identifierne  | M300pic03.jpg | IDBase.exe   |
|                           | Database     | Info       |                  |              |             |             |               | ×             |              |
| <u>6</u>                  | Database     | Info       |                  |              |             |             |               | 83            | 2            |
| Microsoft                 | First Name   |            | Middle Name      | Last Na      | me          |             | Created Date  | e lue         | Identifierne |
| Outlook                   | sam          |            | S                | Sample       |             |             | 12/13/2008    |               |              |
| N                         | Address      |            |                  | City         |             | State       | Zip           |               |              |
|                           | 321 Main St. |            |                  | CHAMB        | ERSBURG     | PA          | 17201         |               |              |
| Easy CD                   | Tag (No      | neì        | -                |              | Photo       | Signat      |               | 30            |              |
| Creator 5 Basi            | License Nu   | mber Lucos | 27002            | _            |             |             | J             |               |              |
| <u> </u>                  |              | 44480      | 27883            |              |             |             |               |               |              |
|                           | Phone        |            |                  |              |             |             |               |               |              |
| WinZip                    | Expire Date  | 07/31/2012 |                  |              |             | 0           | ,             | er88          |              |
|                           | Birth Date   | 01/21/1972 |                  |              | Sa Sa       | m Sa        | imple         | hents         |              |
|                           | Sev          |            | Height 50        | 9"           |             |             |               |               |              |
| 1                         |              |            |                  | -            |             |             |               |               |              |
| ACT! 2000                 | Weight       |            | Hair Color BR    | 0            |             |             |               | er89          |              |
|                           | Eye Color    |            | _                |              | Signature   |             |               | liencs        |              |
|                           | User1        | ·          | User2            |              | llser3      |             |               | h             |              |
| <b>R</b> 761              | Notes/Tag [  | escription |                  |              | 03015       |             |               |               |              |
| QuickBooks<br>Premier - M |              | ovenprion  |                  |              |             |             |               | er90<br>hents |              |
|                           |              |            |                  |              |             |             |               |               |              |
|                           | 1            |            |                  |              |             |             |               |               |              |
| 25                        | E Record     | l Complete |                  |              | 1           |             |               | a.            |              |
| W5_FTP Home               |              |            |                  |              | Sa          | ave R       | eset Q        | uit           |              |
|                           |              |            |                  |              |             |             |               |               |              |
| 🍂 Start                   | s 🕲 🚱 📀      | ) 🏉 🛛 🏉    | AOL Mail (   🙀 2 | Microso+     | 🗀 2 Windo 🤜 | ACT! - [A   | AB 🛛 🐼 The Id | denfi 🛛 < 🌺   | 🧾 11:19 AM   |
|                           |              |            |                  |              |             |             |               |               | -            |

Call your ID-e Representative for more HELP. FOR M300/ID-eReader CUSTOMERS SEE YOUR OWNERS MANUAL ON THE CD FOR MORE INSTRUCTINS ON DOWNLOADING FROM YOUR <u>SCANNER.</u>